## 茨臨技精度管理 Web からの申し込み手順

1. 日臨技ホームページ 臨床検査精度管理調査 をクリック

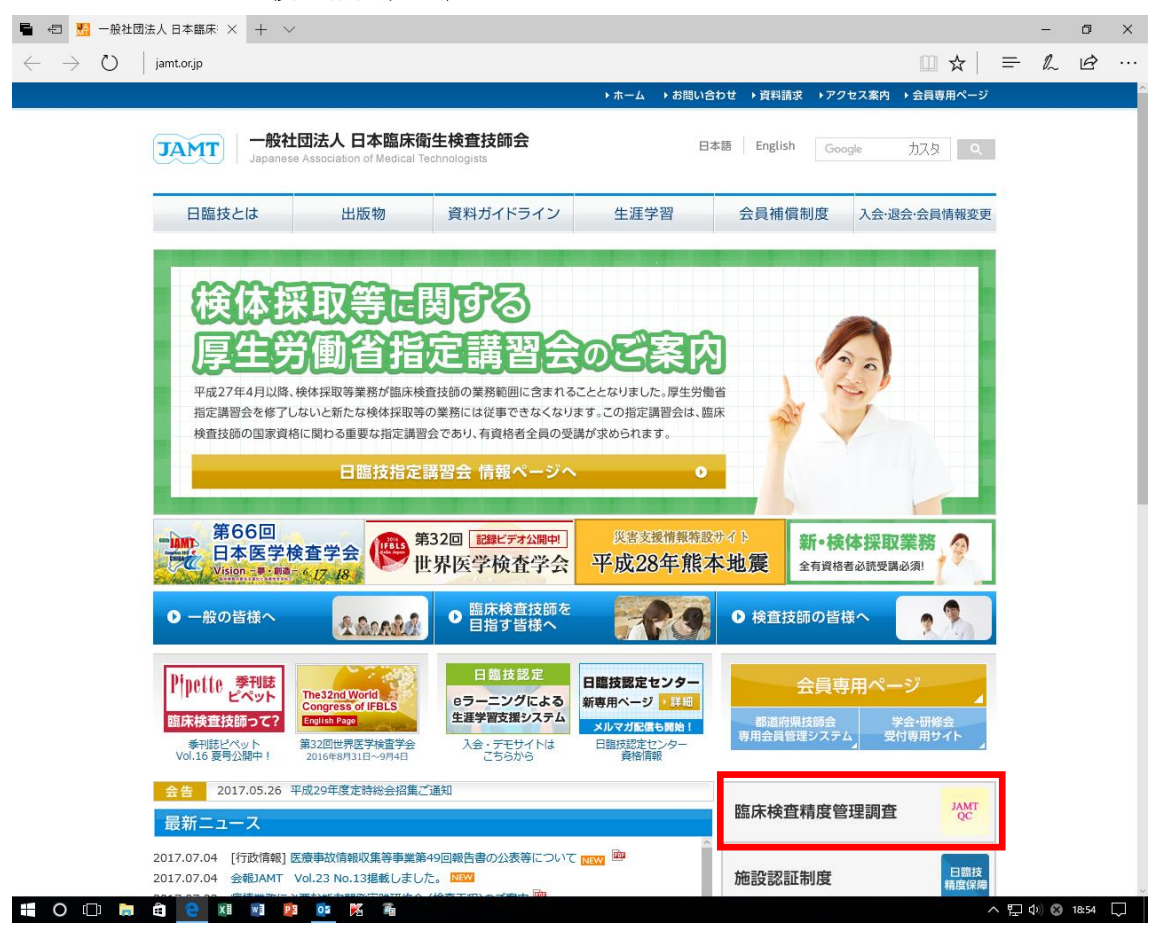

2. JAMTQC 参加施設向けシステム クリック

| 🖷 🖅 🔛 臨床検査                           | 直緒度管理調査·× 十 ~                                                                                                    | -     | ٥     | × |
|--------------------------------------|----------------------------------------------------------------------------------------------------|-------|-------|---|
| $\leftrightarrow \ \ni \ \heartsuit$ | jamtorjp/jamtqc 🔟 🕁 🚍                                                                                                    | h     | È     |   |
|                                      | ▶ ホーム → お問い合わせ → 資料請求 → アクセス案内 → 会員専用ページ                                                                                                    |       |       |   |
|                                      | JAMT         一般社団法人 日本臨床衛生検査技師会         B本語         English         Google         九入タ         Q           Japanese Association of Medical Technologists         B本語         English         Google         カスタ         Q                                                                                                    |       |       |   |
|                                      | 日臨技とは         出版物         資料ガイドライン         生涯学習         会員補償制度         入会・退会・会員情報変更                                                                                                    |       |       |   |
|                                      | ホーム> 臨床検査構度管理調査                                                                                                    |       |       |   |
|                                      | 臨床検査精度管理調査                                                                                                    |       |       |   |
|                                      | <ul> <li>JAMTQC 参加施設向けシステム</li> <li>JAMTQC 参加施設向けシステム</li> </ul>                                                                                                    |       |       |   |
|                                      | <ul> <li>● 都道府県用JAMTQC使用申請書式 新 <sup>(1)</sup></li> <li>● 都道府県用JAMTQC使用申請書申請方法 <sup>(2)</sup></li> </ul>                                                                                                    |       |       |   |
|                                      | ◆ ページの先頭へ                                                                                                    |       |       |   |
|                                      | 日期技とは         重要計画・事業報告         運利原生         生活学習         貴和ガイドライン           浴室         決算報告         各運版計         生活学習         出版物           次款・該規定         倫理組辑         年度別組織実際調査         学生・研修会環報         柴刊誌ビベット           会風気気         毎星短編         年度別組織実際調査         学生・研修会環報         柴刊誌ビベット           会風気気         会見名簿         生運動育研修期度ガイドライ         会員のための通貨制度           重置活動         こ         込会・会員情報の変更           事業活動         近江時期店         放送大学 |       |       |   |
|                                      | 個人情報保護ガイドライン   特定個人情報の取り扱いについて   関連リンク<br>「国と特に密接な場価がある」特例民法法人への該当性について(公表) 📴   特定商取引法に基づく表記                                                                                                    |       |       |   |
|                                      | Copyright © 2010 Japanese Association of Medical Technologists. All rights reserved.                                                                                                    |       |       |   |
|                                      |                                                                                                    | ¢۵) 🐼 | 18:54 |   |

3. 施設番号、パスワードを入力し、ログイン

|                                                                                                   |       | - | ٥ | × |
|---------------------------------------------------------------------------------------------------|-------|---|---|---|
| $\leftarrow$ $\rightarrow$ $\circlearrowright$ $ $ jamtqcjamtorjp/JadisService/Account/Login.aspx | ·   = | h | È |   |

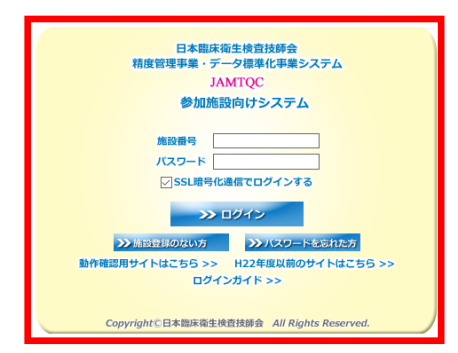

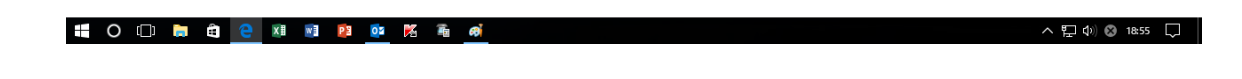

4. 事務メニュー をクリック

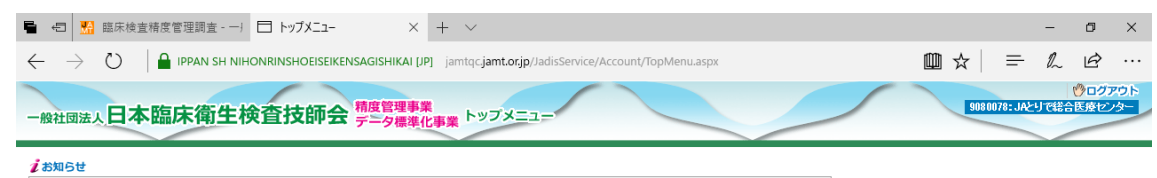

|         |             |                                                                                                    |   | 業務メニュー                                                                                                |
|---------|-------------|----------------------------------------------------------------------------------------------------|---|----------------------------------------------------------------------------------------------------|
| 合計 39 角 | 4           |                                                                                                    |   | >> 事務メニュー                                                                                             |
| 支書      | 掲載日         | 内容                                                                                                    |   | 施設情報の確認、精度管理事業・データ標準化事業の                                                                              |
|         | 平成29年7月4日 📧 | 『平成29年度日臨技臨床接査精度管理調査フォトサーベイ正解こついて』<br>『デージ分析ノニュー」「回答・報告書」「回答表示』で、自施設の回答内容と<br>フォトサーベクの正解を確認すなこかできます。<br>解析については、準備でされ実施特徴します。                                                                                                    |   |                                                                                                    |
|         | 平成29年5月81日  | 「平成234年度1日総技趣味移意精度管理調査、酸生物菌名マスタの修正について」<br>健生物菌名マスクロ総調に別かりましたので、15、健生物菌名マスタ」を惹い着えます。<br>各種領域3月91日と以各規律でご覧いたりはす。<br>ご達認名が利いまして、現し税の18とな。                                                                                                    |   | マスタとしてあらかしめ登録しておく場合はこちら。<br>マスタとしてあらかしめ登録しておく場合はこちら。                                                  |
|         | 平成29年5月80日  | 「平成29年度日時結婚床検査構造管理調査 試料の発送こついて』<br>本日5月四(火)、つ調面の結婚に日本通道で設め、また。<br>の音楽切け15月37日(パウボタズル注意。<br>の音楽切け15月37日(パウドながごます。<br>の音楽切け15月37日(パウドないです。)開始に「回答べされ、<br>※回答画面情報後の入力内容の変更、削除、新規入力等は一切55 受けできません。                                                                                                    |   | 参加準備ごとの手引書・目落入力はこちら。<br>→> データ分析メニュー<br>施設切得告書、総括統計、501や正解率の城年変化など<br>貴施設の状況を単年または延年で把握するのはこちら。       |
|         | 平成29年5月25日  | 『平成29年度日臨技臨床検査精度管理調査 回答画面について3<br>「就将影響電22ビタの加目設置近行われいとの高さパリアで留高面が表示されません。<br>「該対影響電22ビタの加目設置近行われいとの高さパリアで留高面が表示されません。<br>「あいれいた」ではへてたえ、「いて二」・「朝鮮利用電記」や加項目設置は一「朝料則搭幅記」→『参加項目設定』→ 町回<br>伝えいれいた」ではへてたえ、「<br>所292年月回転総議課を着電機管理調査では、4歳快速、生建後意、病理後意の3つが訪判對搭幅記不要です。                                                                                                    | - | 文書の閲覧・発行には無償のPDFファイル閲覧ソフト、<br>AcrobatReaderが必要です。<br>Adobe社のサイわか、最新のAcrobatReaderを<br>ダウンロードしてご利用ださい。 |
|         | 平成29年5月24日  | 『平成29年度日臨技臨床検査補度管理調査 手引書、フォトサーベイ集の掲載』<br>平成29年度日臨技臨床検査構度管理調査 手引書、フォトサーベイ集を掲載した。<br>デージがゲンニー ー 平成29年度日臨技臨床検査構度管理調査 ー 手引書 画面でご覧ください。<br>尚、フォトサーベイ130日等のディアでの鉱油はありませんのでご主気ください。                                                                                                    |   |                                                                                                    |
|         | 平成29年5月12日  | 日臨技精度管理調査参加費の入金方法について<br>8年度長い。参加費の入金は、指定日度にみ引ま換行、大賞支店」への振り込みに変更となっております。請求書に「日座名」、貴施設の<br>「安全電券「認定報】ではすすので、ごをまする場、端に入る気運種設名の前に必ず「法全番号]を明知の上、お手続きるお鶏、いたしま<br>す。請求書は、『事務シニュー』「結果管理事業」」「請求書から出力してください。<br>「飯ン通 <b>期</b> 間:2017年0月31日』<br>他、送金雪号の入力が回難は場合や参加施設会と描込るが異なる場合、複数の参加施設分をまとめて抵込まれる場合領は goomuka@ja<br>mtorp 第014年(1:1:話込時期書)をご請求べたさい。ご定入後、上記アドレス知の二が遊をお鶏、います。 |   |                                                                                                    |
|         | 平成29年3月25日  | 『平成29年度日臨技臨床検査精度管理調査』申込開始のお知らせ<br>※甲込期:: 平成29年3月2日(外/年前時<br>※甲込報: 平成29年3月2日(外)年前時<br><b>申込受付終了後の申込内容の変更、キャンセルは一切約 受けできません。</b><br>※回答開始までに、基本マス分管理/ニューより各種マスタをご確認の上、必要に応じ修正・変更をお願、敬します。                                                                                                    |   |                                                                                                    |
| 表示      | 平成29年2月16日  | 平成29年度日臨技精度管理 調査報告書の発送運知こついて<br>平成29年度日臨技積管理調査 参加総括台<br>平成29年度日臨技積管理調査 参加総括台<br>平本と19号合業に能力用運動のいたとつ。ます。<br>日臨技績度管理 調査報告書にごされてご来知いたとます。                                                                                                    | ~ |                                                                                                    |

Copyright(C)日本臨床衛生検査技師会 All Rights Reserved.

## 5. 精度管理事業 タブ をクリック

| 🖷 🕣 🔜 臨床検査精度管理調査                                                                 | 🗆      | 事務メニュー          | >          | < + ~                  |                   |                                  |                               |                         |                  |                |             |                    | -           | ٥                        | ×                 |
|----------------------------------------------------------------------------------|--------|-----------------|------------|------------------------|-------------------|----------------------------------|-------------------------------|-------------------------|------------------|----------------|-------------|--------------------|-------------|--------------------------|-------------------|
| $\leftarrow$ $\rightarrow$ $\circlearrowright$ $\mid$ $\blacksquare$ ippan sh Ni | IHONRI | NSHOEISEIKENS   | GAGISHIKAI | [JP] jamtqc.jam        | t.or.jp/JadisSe   | ervice/OffIce/Shisetsu.aspx      |                               |                         |                  |                | ☆           | =                  | h           | È                        |                   |
| JANTQC 参加施設向けシステム<br>事務メニュー 賞施設                                                  | 情報     | 精度管理事業          |            |                        |                   |                                  |                               | ₩ お間                    | い合わせ             |                | イド &<br>908 | 他メニュ-<br>0078: JAと | -選択<br>りで総合 | <sup>●</sup> □グ)   • 長痿セ | <u>パウト</u><br>/ター |
| ▲ 変更申請                                                                           |        |                 |            |                        |                   |                                  |                               |                         |                  |                |             |                    |             |                          | ^                 |
|                                                                                  |        |                 |            |                        | 施設No              | : 9080078                        |                               |                         |                  |                |             |                    |             |                          |                   |
|                                                                                  | 1      | 施設名称            |            | JAとりで総合                | 医療セノター            | _                                |                               |                         |                  |                |             |                    |             |                          |                   |
|                                                                                  |        | 施設分類            |            | 一般病院Ⅱ(地域)              | 医療支援病院〉           | 経営形態                             |                               | 厚生連                     |                  |                |             |                    |             |                          |                   |
|                                                                                  |        | 病床憩<br>住所       |            | 414 床<br>〒302-0022 茶歯は | 1 取壬市 木綱・         | 美務実施状<br>)−1−1                   | ť                             |                         |                  |                |             |                    |             |                          |                   |
|                                                                                  |        | 電話番号(内線番        | 号)         | 0297-74-5551           | 5 16 J 11 04 (MP) | FAX番号                            |                               | 0297-73-155             | 8                |                |             |                    |             |                          |                   |
|                                                                                  |        | パスワード           |            | TM4gKT                 |                   |                                  |                               |                         |                  |                |             |                    |             |                          |                   |
|                                                                                  |        |                 |            |                        | 事業                | 等加歷                              |                               |                         |                  |                |             |                    |             |                          |                   |
| 参加                                                                               | hnéit  |                 | 事業名        |                        | 参加部               | 署                                |                               | 2                       |                  |                |             |                    |             |                          |                   |
|                                                                                  |        | 平成29年度日臨掛       | 友臨床検査精     | 度管理調査                  | 臨床検査部             | 11:基本項目+做生                       | [物B+輸血B+生3                    | 哩+細胞+病理                 |                  | ^              |             |                    |             |                          |                   |
|                                                                                  |        | 平成29年度 茨城<br>調査 | 視臨床検査      | 技師会 積度管理               | 臨床検査部             | 01:臨床化学・血液<br>一般 Ⅱ,07:輸血<br>2:細胞 | *尿一般,04:脇<br>,08:免疫血清.        | [床化学 Ⅱ,05<br>09:微生物,10: | :血液 Ⅱ.<br>生理 11: | 06:尿<br>病理,1   |             |                    |             |                          |                   |
| (\$) hu                                                                          | NE 📜   | 平成28年度日臨抗       | 支臨床検査精     | 度管理調査                  | 臨床検査部             | 11:基本項目+微生                       | 物B+輸血B+生3                     | 理+細胞+病理                 |                  |                |             |                    |             |                          |                   |
| (#hai                                                                            | 証 🎵    | 平成28年度 茨城<br>調査 | 視臨床検査      | 技師会 精度管理               | 臨床検査部             | 01:臨床化学・血液<br>一般 Ⅱ,07:輸血<br>2:細胞 | * 尿一般, 04 : 脇<br>, 08 : 免疫血清, | 訓床化学 Ⅱ,05<br>09:微生物,10  | :血液 Ⅱ.<br>生理 11: | 06:尿<br>病理,1   |             |                    |             |                          |                   |
| (#h0)                                                                            | NE 📜   | 平成27年度日臨抗       | 友臨床検査精     | 度管理調査                  | 臨床検査部             | 10:基本項目+御生                       | :物B+輸血B+生3                    | 理+細胞+病理                 |                  |                |             |                    |             |                          |                   |
| 10 miles                                                                         | 証 🎵    | 平成27年度 茨城<br>調香 | 県臨床検査      | 技師会 稽度管理               | 臨床検査部             | 01:臨床化学・血液<br>一般Ⅱ.07:輸血          | (・尿一般, 04: 脇<br>, 08: 免疫血清,   | i床化学 Ⅱ,05<br>09:微生物,10  | :血液 Ⅱ.<br>生理,11: | 06:尿<br>病理,1 、 |             |                    |             |                          |                   |
|                                                                                  |        |                 |            | 検査                     | 室精度保護             | 正認証制度 認証歴                        |                               |                         |                  |                |             |                    |             |                          |                   |
|                                                                                  |        | 認証書             | 都道府県       | 申諸区分                   | 認証書号              | 認定期間                             | 相当者会員M                        | lo 担当者氏名                |                  |                |             |                    |             |                          |                   |
|                                                                                  |        | 認証書 🎵           | 茨城県        | 一般                     | 11-0041           | H23/04/01~H25/03/31              | 080393                        | 澤田 恵美                   | ^                |                |             |                    |             |                          |                   |
|                                                                                  |        | 認証書 🎵           | 茨城県        | 一般                     | 13-0036           | H25/04/01~H27/03/31              |                               |                         |                  |                |             |                    |             |                          |                   |
|                                                                                  |        | 認証書 🏹           | 茨城県        | 更新                     | 15-0048           | H27/04/01~H29/03/31              |                               |                         |                  |                |             |                    |             |                          |                   |
|                                                                                  |        | 認証書 🎵           | 茨城県        | 更新                     | 17-0190           | H29/04/01~H31/03/31              | 080469                        | 細谷 和佳                   |                  |                |             |                    |             |                          |                   |
|                                                                                  |        |                 |            |                        |                   |                                  |                               |                         |                  |                |             |                    |             |                          |                   |
|                                                                                  |        |                 |            |                        |                   |                                  |                               |                         | $\sim$           |                |             |                    |             |                          |                   |
|                                                                                  |        |                 |            |                        |                   |                                  |                               |                         |                  |                |             |                    |             |                          |                   |
|                                                                                  |        |                 |            |                        |                   |                                  |                               |                         |                  |                |             |                    |             |                          |                   |
|                                                                                  |        |                 |            |                        |                   |                                  |                               |                         |                  |                |             |                    |             |                          |                   |
|                                                                                  |        |                 |            |                        |                   |                                  |                               |                         |                  |                |             |                    |             |                          |                   |
|                                                                                  |        |                 |            |                        |                   |                                  |                               |                         |                  |                |             |                    |             |                          |                   |
|                                                                                  |        |                 |            |                        |                   |                                  |                               |                         |                  |                |             |                    |             |                          | ~                 |
|                                                                                  |        |                 |            |                        | 1.000             |                                  |                               |                         |                  |                |             |                    |             |                          |                   |
|                                                                                  |        |                 |            | Copyright(C            | )日本臨床衛生           | 複直技師会 All Rights Reserv          | ed.                           |                         |                  |                |             |                    |             |                          |                   |
| 💶 🔿 🖂 늘 🏫 🔗 🕅                                                                    | wB     | P3 07           | X 🚡        | a                      |                   |                                  |                               |                         |                  |                |             | トロ                 | d)) 🐼       | 18:56                    |                   |

## 6. 茨臨技精度管理調査を選択し 申し込み をクリック

| <b>-</b> -=              | 🥻 臨床検            | 查精度管理   | 型調査 - ── □ 事務メニュー ×                       | + ~      |              |                          |                                                                                               |       |            | -       | ø ×                                   |
|--------------------------|------------------|---------|-------------------------------------------|----------|--------------|--------------------------|-----------------------------------------------------------------------------------------------|-------|------------|---------|---------------------------------------|
| $\leftarrow \rightarrow$ | Ö                | P P     | PAN SH NIHONRINSHOEISEIKENSAGISHIKAI [JP] | j jamtqc | jamt.or.jp/J | adisService/OffIce/Surve | y.aspx                                                                                        | 11 ×  | ז   ≡      | - 1~    | <i>i</i>                              |
| INTOC                    | 8 h0 \$6 10 ch 1 | +\$,7=1 |                                           |          |              |                          | 🖂 お問い合わせ 🌹                                                                                    | አታታተ  |            | ユー選択    | ⑦ログアウト                                |
| 事務メニ                     |                  |         | 貴施設情報 精度管理事業                              |          |              |                          |                                                                                               |       | 3060076-0  |         | Sec./s-                               |
|                          |                  |         |                                           |          |              |                          |                                                                                               |       |            |         |                                       |
| 申込                       | 年度               | 170001  |                                           | 変更       | 受付番号         | 参加部署                     | 参加コース                                                                                         | 見積    | 納品         | 請求      | 領収                                    |
| 統了                       | +3%29            | 170001  | 平均,29年度日歸於歸床便宜積度管理調宜                      | 230 197  | 607          | 喧嘩検索部                    | 11. 基本項目+衛生物目+給血日+生理+細胞+痛理                                                                    | (BRT) | 抽風         | FR to T |                                       |
|                          | C albon          | 170001  | 平成29年度 茨城県臨床検査技師会 諸度管理調                   | VII 50   | 031          | UNIX IX D. OF            | 11. WAY ON THE TWO WITTON THE WINE WAY                                                        | 300H  |            | 11-15 M |                                       |
| 単込み                      | P.5%29           | 170801  | 查                                         |          |              |                          |                                                                                               |       |            |         |                                       |
|                          |                  |         |                                           | 変更       | 47           | 臨床検査部                    | 01:脇床10字・皿次・床一般 04:脇床10字 Ⅱ,05:<br> 血液 Ⅱ,06:尿一般 Ⅱ,07:輸血 08:免疫血清。<br>  09:微生物 10:生理 11:病理 12:細胞 |       |            |         |                                       |
| 終了                       | 平成28             | 160001  | 平成28年度日臨技臨床検査精度管理調査                       |          |              |                          |                                                                                               |       |            |         |                                       |
|                          |                  |         |                                           | 確認       | 1147         | 臨床検査部                    | 11:基本項目+微生物B+輸血B+生理+細胞+病理                                                                     | 見積一   | 納品 🎵       | 請求 🌄    | 領収 🔀                                  |
| 終了                       | 平成28             | 160801  | 平成28年度 沃城県臨床積査技師会 精度管理調<br>査              |          |              |                          |                                                                                               |       |            |         |                                       |
|                          |                  |         |                                           | 確認       | 15           | 臨床検査部                    | 01:臨床化学・血液・尿一般、04:臨床化学 Ⅱ,05:<br>血液 Ⅱ,06:尿一般 Ⅱ,07:輸血、08:免疫血清、<br>09:海生物 10:生理 11:病理 12:短期      | 見積🌄   | 納品🎵        | 請求 🎵    | 1 1 1 1 1 1 1 1 1 1 1 1 1 1 1 1 1 1 1 |
| 終了                       | 平成27             | 150001  | 平成27年度日臨技臨床検査精度管理調査                       |          |              |                          | 03. pg(±10), 10. ±3±, 11. p49±, 12. 0802                                                      |       |            |         |                                       |
|                          |                  |         |                                           | 確認       | 205          | 臨床検査部                    | 10:基本項目+微生物B+輸血B+生理+細胞+病理                                                                     | 見積🎵   | 納品🎵        | 請求 🎵    | 領収 🎵                                  |
| 終了                       | 平成27             | 150801  | 平成27年度 茨城県臨床検査技師会 精度管理調査                  |          |              |                          |                                                                                               |       |            |         |                                       |
|                          |                  |         |                                           | 確認       | 1            | 臨床検査部                    | 01:臨床化学・血液・尿一般、04:臨床化学 Ⅱ、05:<br>血液 Ⅱ、06:尿一般 Ⅱ、07:輸血、08:免疫血清、<br>09:微生物、10:生理、11:病理、12:細胞      | 見積🎵   | 納品🇾        | 請求 🎵    | SA42 🔀                                |
| 終了                       | 平成26             | 140001  | 平成26年度日臨技臨床検査精度管理調査                       |          |              |                          |                                                                                               |       |            |         |                                       |
|                          |                  |         |                                           | 確認       | 201          | 臨床検査部                    | 11:基本項目+微生物B+輸血B+生理+細胞+病理                                                                     | 見積人   | 納品 🗾       | 請求 🗾    | 領収 🗾                                  |
| 終了                       | 平成26             | 140801  | 平成26年度 沃城県臨床検査技師会 精度管理調<br>査              |          |              |                          |                                                                                               |       |            |         |                                       |
|                          |                  |         |                                           | 確認       | 10           | 臨床検査部                    | 01:臨床化学・血液・尿一般、04:臨床化学 Ⅱ、05:<br>血液 Ⅱ、06:尿一般 Ⅱ、07:輸血、08:免疫血清、<br>09:微生物 10:生理 11:病理 12:細胞      | 見積🌄   | 納品         | 請求 🌄    | 199 HR 🔀                              |
| 終了                       | 平成25             | 130001  | 平成25年度日臨技臨床検査精度管理調査                       |          |              |                          | Construction of the second second second second                                               |       |            |         |                                       |
|                          |                  |         |                                           | 確認       | 2384         | 臨床検査部                    | 10:基本項目+微生物B+輸血B+生理+細胞+病理                                                                     | 見積🌄   | 納品 🎵       | 請求 🎵    | 領収 🎵                                  |
| 終了                       | 平成25             | 130801  | 平成25年度 茨城県臨床検査技師会 精度管理                    |          |              |                          |                                                                                               |       |            |         |                                       |
|                          |                  |         |                                           | 確認       | 13           | 臨床検査部                    | □1:臨床化学・皿液・尿一脱、04:臨床化学 Ⅱ,05:<br>血液 Ⅱ,06:尿一般 Ⅱ,07:蓟血、08:免疫血清、<br>09:微生物、10:生理、11:病理、12:細胞      | 見積🌄   | 納品🎵        | 請求 🎵    | 額収 🔀                                  |
| 終了                       | 平成24             | 120001  | 平成24年度日臨技臨床検査精度管理調査                       |          |              |                          |                                                                                               |       |            |         |                                       |
|                          |                  |         |                                           | 確認       | 3042         | 臨床検査部                    | 10: 基本項目+微生物B+輸血B+生理+細胞+病理                                                                    | 見積人   | 納品人        | 請求 🛴    | 領収入                                   |
| 終了                       | 平成24             | 120801  | 〒10,24年度 次10余品は検査技師会 積度管理調査               |          |              |                          |                                                                                               |       |            |         |                                       |
| 終了                       | 平成23             | 110001  | 平成23年度日臨技臨床検査精度管理調査                       |          |              |                          |                                                                                               |       | (11-1-1-1) |         |                                       |
|                          |                  |         |                                           | 確認       | 761          | 臨床検査部                    | 09:基本項目+做生物B+輸血B+生理+細胞+病理                                                                     | 見積    | 納品 🎵       | 請求 🎵    | 領収 🎵                                  |
|                          |                  |         |                                           |          |              |                          |                                                                                               |       |            |         | ~                                     |
|                          |                  |         |                                           | Copyri   | sht(C)日本脑    | 床衛生検査技師会 All Right       | ts Reserved.                                                                                  |       |            |         |                                       |

🕂 O 🗆 🛤 😫 🕑 🗷 🗃 😰 💁 稀

## 7. 必要事項を入力後、申し込みして閉じる をクリック

| IPPAN SH NIHOI | NRINSHOEISEIKENSAGISHIKAI [JP] jamtqc.jamt. | .or.jp/JadisService/OffIce/Survey.aspx |                                               |             |
|----------------|---------------------------------------------|----------------------------------------|-----------------------------------------------|-------------|
| テム             |                                             |                                        | 四の向い合わせ                                       | 内人力力イト は他又. |
| 参加受付入力         |                                             |                                        |                                               | ×           |
| 170801:平成29年   | F度 茨城県臨床検査技師会 精度管理調査                        |                                        |                                               |             |
| 施設番号           | 9080078 JAとりで総合医療センター                       |                                        | (入力例)                                         | Î           |
| 部署名            |                                             |                                        |                                               |             |
| 李加羅山城市名称(11    |                                             |                                        | 25文字以内で入力して下さい。<br>25文字以内で入力して下さい。            |             |
| 参加証印刷名称(2作     | テ目〉 JAとりで総合医療センター                           |                                        | 施設名が短い場合は2行目のみ<br>施設名を入力して下さい。                | 10          |
|                | 【試彩送付先】 クリア >> 振込用紙送付先へコピー                  | 【振込用紙送付先】 クリア                          | MERCHERCO JO CT 2618                          |             |
|                | 〒302-0022 住所抽出                              | 〒302-0022 住所抽出                         | 143-0016                                      |             |
|                | 茨城県 ✓                                       | 茨城県 🗸                                  | 東京都                                           |             |
| 住所             | []<br>[取手市                                  |                                        | 大田区                                           |             |
|                | 本郷2-1-1                                     | 本郷2-1-1                                | 大森北4-10-7                                     |             |
|                |                                             |                                        | 〇〇ビル 3階                                       |             |
| 施設名            | JAとりで総合医療センター                               | JAとりで総合医療センター                          | OO病院                                          |             |
| 部署名            | 臨床検査部                                       | 臨床検査部                                  | 検査部または会計課など                                   |             |
| 電話番号           | 0297-74-5551                                | 0297-74-5551                           | 03-3768-4722<br>to X # 0 / 2 + 1 + to X # 20# |             |
| 担当者            |                                             | ] [                                    | 担当者氏治よだは担当者15版                                |             |
| 備考             |                                             |                                        |                                               |             |
|                | 参加 コード コー                                   | ス名 料金 引                                | 残数                                            |             |
|                | <ul> <li>01 臨床化学・血液・尿一般</li> </ul>          | 10000                                  | 142                                           |             |
|                | 04 臨床化学 II                                  | 1000                                   | 149                                           |             |
|                | 05 血液 I                                     | 1000                                   | 162                                           |             |
|                | 06 尿一般 I                                    | 1000                                   | 161                                           |             |
|                | 07 輸血                                       | 2000                                   | 161                                           |             |
|                | 08 免疫血清                                     | 1500                                   | 166                                           |             |
| 参加コース          | 09 微生物                                      | 1000                                   | 180                                           |             |
|                | 10 生理                                       | 1000                                   | 169                                           |             |
|                | 11 病理                                       | 1000                                   | 187                                           |             |
|                | 12 細胞                                       | 1000                                   | 186                                           |             |
|                | 13 登録衛生検査所(臨床化学                             | ・血液・尿一般> 0                             | 142                                           |             |
|                |                                             |                                        |                                               |             |
|                |                                             |                                        |                                               | ~           |
| ·              |                                             |                                        |                                               | キャンセルして閉じる  |
|                |                                             |                                        | 0 412070 CI8U 0                               |             |
|                |                                             |                                        |                                               |             |
|                |                                             |                                        |                                               |             |